## Passo 1 **Abrir Tela de Movimentação**

No menu da esquerda do sistema SCMP (https://scmp.trt8.jus.br), selecione a opção 'Nova Movimentação', conforme figura ao lado.

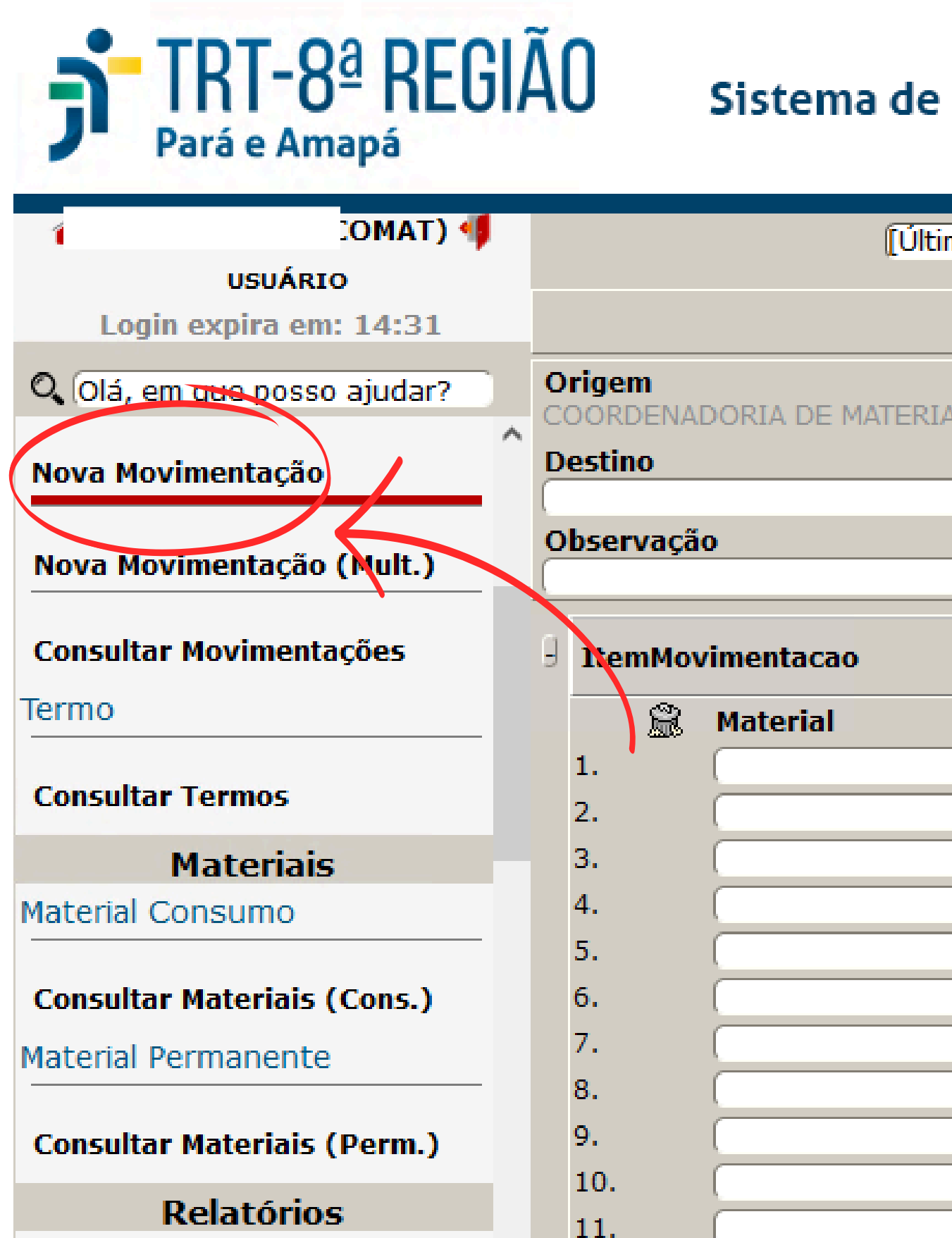

### Sistema de Controle de Material e Patromônio

| var 🗟 F8-Abrir 😂 🍯  | F10-Gra                  | . Documento | - Vis   | imas Opções]   |  |  |
|---------------------|--------------------------|-------------|---------|----------------|--|--|
| Manter Movimentação |                          |             |         |                |  |  |
|                     |                          |             | A (624) | AL E LOGÍSTICA |  |  |
| Servidor Destino    |                          |             |         |                |  |  |
| Servidor Descino    |                          | ()          |         |                |  |  |
|                     |                          |             |         |                |  |  |
| Novo                |                          |             |         |                |  |  |
| Tombo (Confer.)     |                          |             |         |                |  |  |
|                     | ))                       |             |         |                |  |  |
|                     |                          |             |         |                |  |  |
|                     |                          |             |         |                |  |  |
|                     | <u> </u>                 |             |         |                |  |  |
|                     | $\underline{\bigcirc}$   |             |         |                |  |  |
|                     | $\underline{\mathbb{H}}$ |             |         |                |  |  |
|                     | $\underline{\exists}$    |             |         |                |  |  |
|                     | 3                        |             |         |                |  |  |
|                     | -                        |             |         |                |  |  |
|                     | Š.                       |             |         |                |  |  |
|                     |                          |             |         |                |  |  |

# Passo 2

## Abrir Janela para Seleção do Destino

Para selecionar o setor Destino para o qual se pretende enviar o material, clique no botão [...] respectivo, conforme figura ao lado.

| <b>TRT-8ª REC</b><br>Pará e Amapá | GI <i>/</i> | Ã | 0                | Sistema de        |
|-----------------------------------|-------------|---|------------------|-------------------|
| m OMAT) 🜗                         |             |   |                  | [Últir            |
| USUÁRIO                           |             |   |                  |                   |
| Login expira em: 14:31            |             |   |                  |                   |
| 🔍 Olá, em que posso ajudar?       | )           | 0 | rigem            |                   |
| Nova Movimentação                 | ^           | D | oorden<br>estino | ADORIA DE MATERIA |
|                                   |             |   | hcorvar          | ·ão               |
| Nova Movimentação (Mult.)         |             | Č | DUCIVUŞ          |                   |
| Consultar Movimentações           |             | g | ItemM            | ovimentacao       |
| Termo                             |             |   | Ĩ                | Material          |
| Consultar Termos                  |             |   | 1.<br>2.         |                   |
| Materiais                         |             |   | 3.               |                   |
| Material Consumo                  |             |   | 4.               |                   |
|                                   |             |   | 5.               | (                 |
| Consultar Materiais (Cons.)       |             |   | 6.               |                   |
| Material Permanente               |             |   | 7.               |                   |
|                                   |             |   | 8.               | [                 |
| Consultar Materiais (Perm.)       |             |   | 9.               |                   |
| Relatórios                        |             |   | 10.              |                   |
| ICIACO103                         |             |   | 11.              |                   |

### Controle de Material e Patromônio

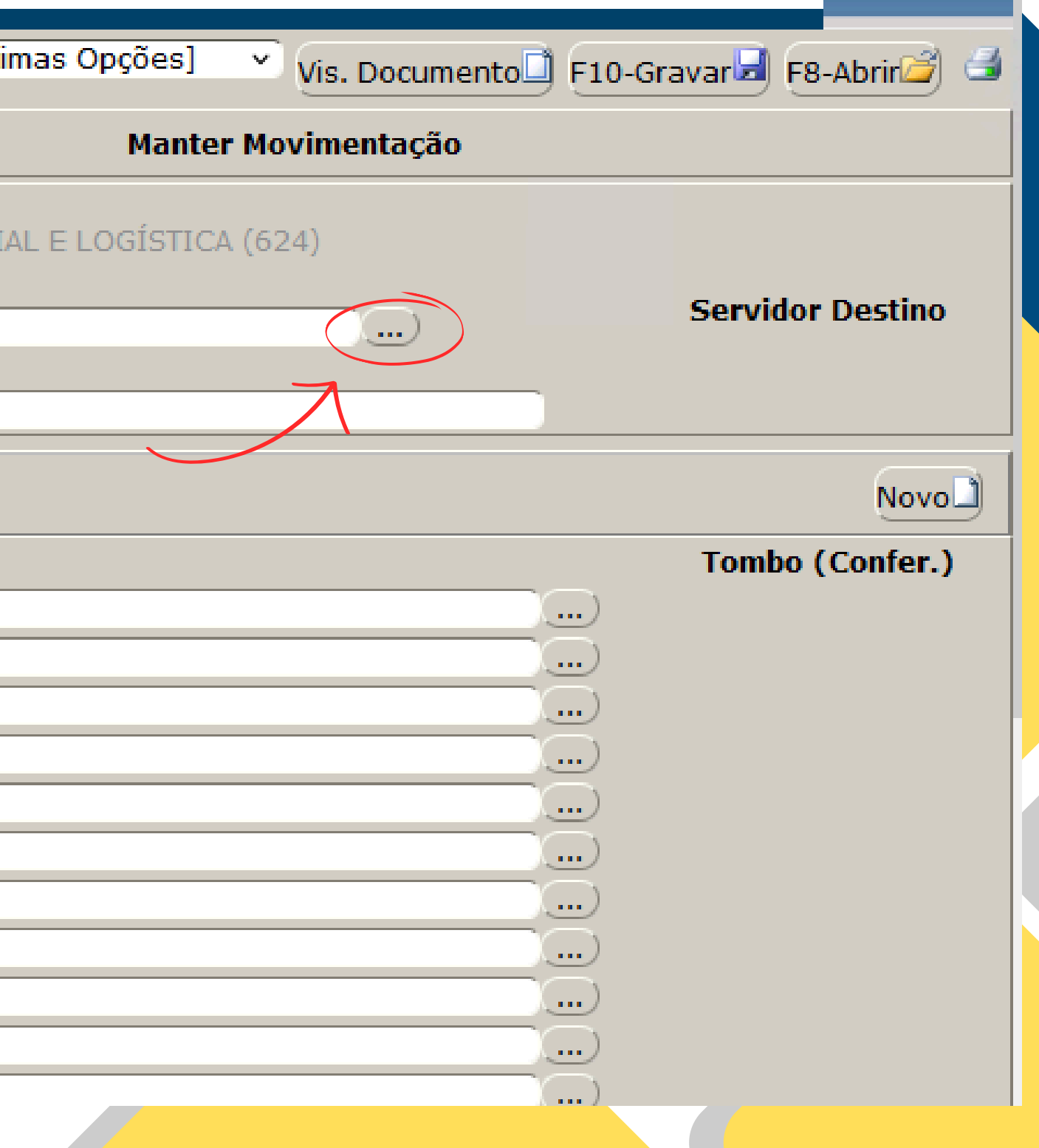

## Passo 3 Seleção do Destino

Após o passo 2, aparecerá a janela ao lado.

Informe "COMAT.DEP - Depósito de Materiais -COMAT" como setor de destino. Para isso, pode usar a sigla ou parte da descrição, conforme imagem ao lado.

Em seguida clique em Pesquisar.

Após aparecer o nome do setor abaixo, clicar sob o mesmo para selecioná-lo.

| ~              | 🧱 Ma                    | nter Movimentaçã    | io                  | ×         |
|----------------|-------------------------|---------------------|---------------------|-----------|
| - <del>(</del> | 🧱 Consul                | ltar Localidade - G | oogle Chro          | me        |
|                | °≕ scm                  | p.trt8.jus.br/SC    | MP/f/t/loo          | calidad   |
|                |                         |                     |                     |           |
|                |                         |                     | Consu               | ltar Lo   |
|                | Cód                     | _                   |                     |           |
| 1              | P                       |                     |                     |           |
|                | %depósi                 | to%materiais%       |                     | 7         |
| 0              | Consulta                | r Localidade        |                     |           |
| No             |                         |                     | Consu               | ltar Lo   |
|                | <u>Cód</u>              | <u>Sigla</u>        | Descric             | <u>ao</u> |
| No             | 90001                   | COMAT.DEP           | Depósito<br>(90001) | o de M    |
| Со             |                         |                     |                     |           |
| Terr           | mo                      |                     |                     |           |
| Со             | n <mark>sultar</mark> T | ermos               | - 11                |           |
|                | Ma                      | ateriais            |                     | 1.        |
| Mat            | erial Cor               | isumo               |                     | 2.        |
| Со             | n <mark>sultar</mark> M | ateriais (Cons      | .)                  | 3.        |
| Mat            | erial Per               | manente             |                     | 4.        |
| Со             | n <mark>sultar</mark> M | ateriais (Perm      | ı.)                 | 5.        |
|                |                         | Τe                  | exto d              | 0 56      |

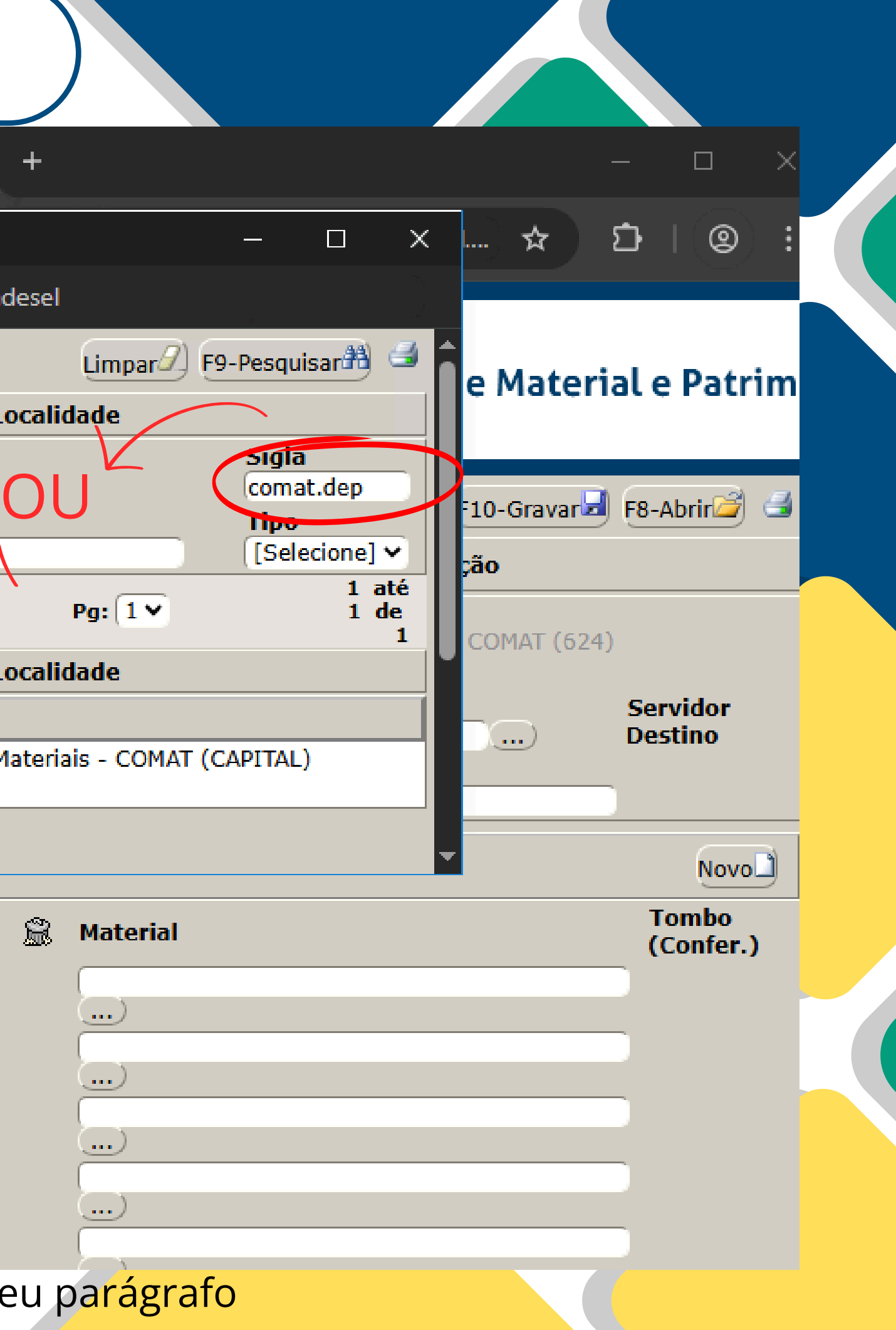

## Passo 4

# Abrir Janela para Seleção do (s) Material (is)

Após selecionar o setor, o sistema volta para a tela da movimentação.

Agora selecionaremos o material a ser enviado, clicando no botão [...] respectivo, conforme figura ao lado.

| СОМАТ) 🜗            |   |         |                |      |                        |  |  |
|---------------------|---|---------|----------------|------|------------------------|--|--|
| USUÁRIO             |   |         |                |      |                        |  |  |
| n expira em: 14:44  |   |         |                |      |                        |  |  |
| n que posso ajudar? |   | 0<br>C( | rigem<br>DORDE | NAE  | OORIA DE MATERIAL E L  |  |  |
| rimentação          |   | Destino |                |      |                        |  |  |
|                     |   | D       | epósito        | de   | Materiais - COMAT (CAP |  |  |
| /imentação (Mult.)  |   | Ĉ       | bserva         | ição | 0                      |  |  |
| r Movimentações     | I | 9       | Item           | Мол  | /imentacao             |  |  |
|                     |   |         | S              |      | Material               |  |  |
| r Termos            |   |         | 1.             |      |                        |  |  |
| Materiais           | U |         | 2.<br>3.       |      |                        |  |  |
| Consumo             |   |         | 4.             |      |                        |  |  |
| (Mataniais (Cons.)  |   |         | 5.             |      | (                      |  |  |
| Materials (Colls.)  |   |         | 6.             |      |                        |  |  |
| ermanente           |   |         | 7.             |      | (                      |  |  |
| · Materiais (Perm.) |   |         | 8.             |      |                        |  |  |
|                     |   |         | 9.             |      |                        |  |  |
| 2012tórios          |   |         |                |      |                        |  |  |

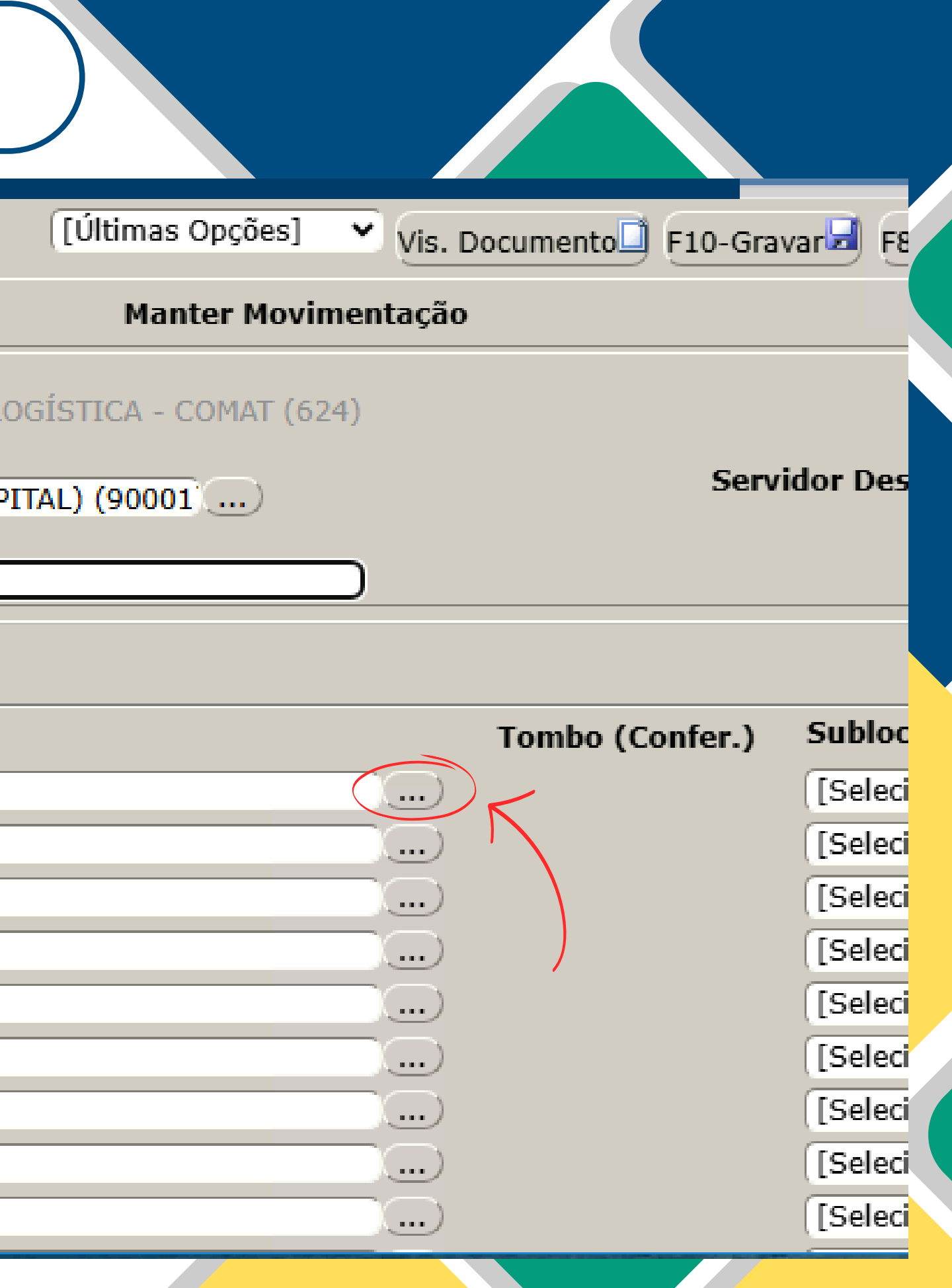

## Passo 5 Pesquisa e Seleção do (s) Material (is)

Para selecionar o material você deve informar o clicar е Tombo em 'Pesquisar' conforme indicado ao lado.

o item desejado for Se encontrado clique sobre ele.

Caso o sistema apresente a mensagem "Nenhum registro que atende aos critérios informados foi encontrado", o tombo não foi localizado no último inventário ou está lotado em outro setor, para localizá-lo siga a Instrução de Consulta Trabalho de Localização de Material pelo Tombo ou entre em contato noxarifado com a COMAT.

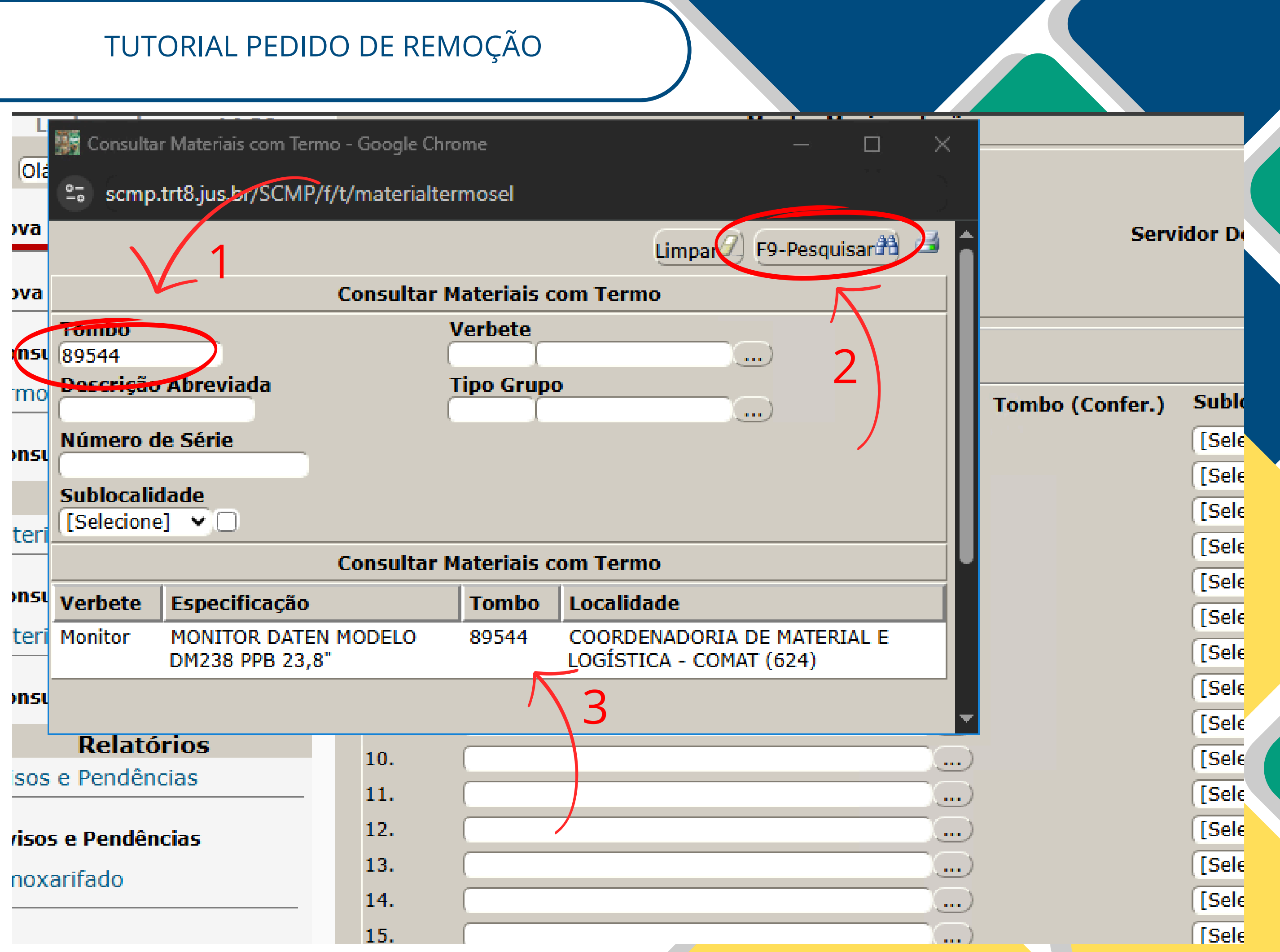

## Passo 6 **Gravar a Movimentação**

Após selecionar o material, o sistema volta pra tela da movimentação, confira os dados e clique em 'Gravar', conforme indicado na figura ao lado.

| <b>TRT-8</b> <sup>ª</sup> <b>REG</b><br>Pará e Amapá | IAO Sistema de C                      |
|------------------------------------------------------|---------------------------------------|
| сомат) 🐗                                             |                                       |
| USUÁRIO                                              |                                       |
| Login expira em: 14:49                               |                                       |
| Q Olá, em que posso ajudar?                          | Origem<br>COORDENADORIA DE MATERIAL E |
| Nova Movimentação                                    | Destino                               |
|                                                      | Depósito de Materiais - COMAT (C      |
| Nova Movimentação (Mult.)                            | Observação                            |
|                                                      |                                       |
| Consultar Movimentações                              | J ItemMovimentacao                    |
| Termo                                                |                                       |
|                                                      | 📓 Material                            |
| Consultar Termos                                     | MONITOR DATEN MO                      |
| Materiais                                            | 1. <u>Limpar</u><br>Detalhes          |
| Material Consumo                                     | 2.                                    |
|                                                      | 3.                                    |
| Consultar Materiais (Cons.)                          | 4                                     |
| Material Permanente                                  | 5                                     |
|                                                      | 6                                     |
| Consultar Materiais (Perm.)                          | 7                                     |
| Relatórios                                           | · · ·                                 |
| Avisos e Pendências                                  | 0.                                    |

### Sistema de Controle de Material e Patrimônio

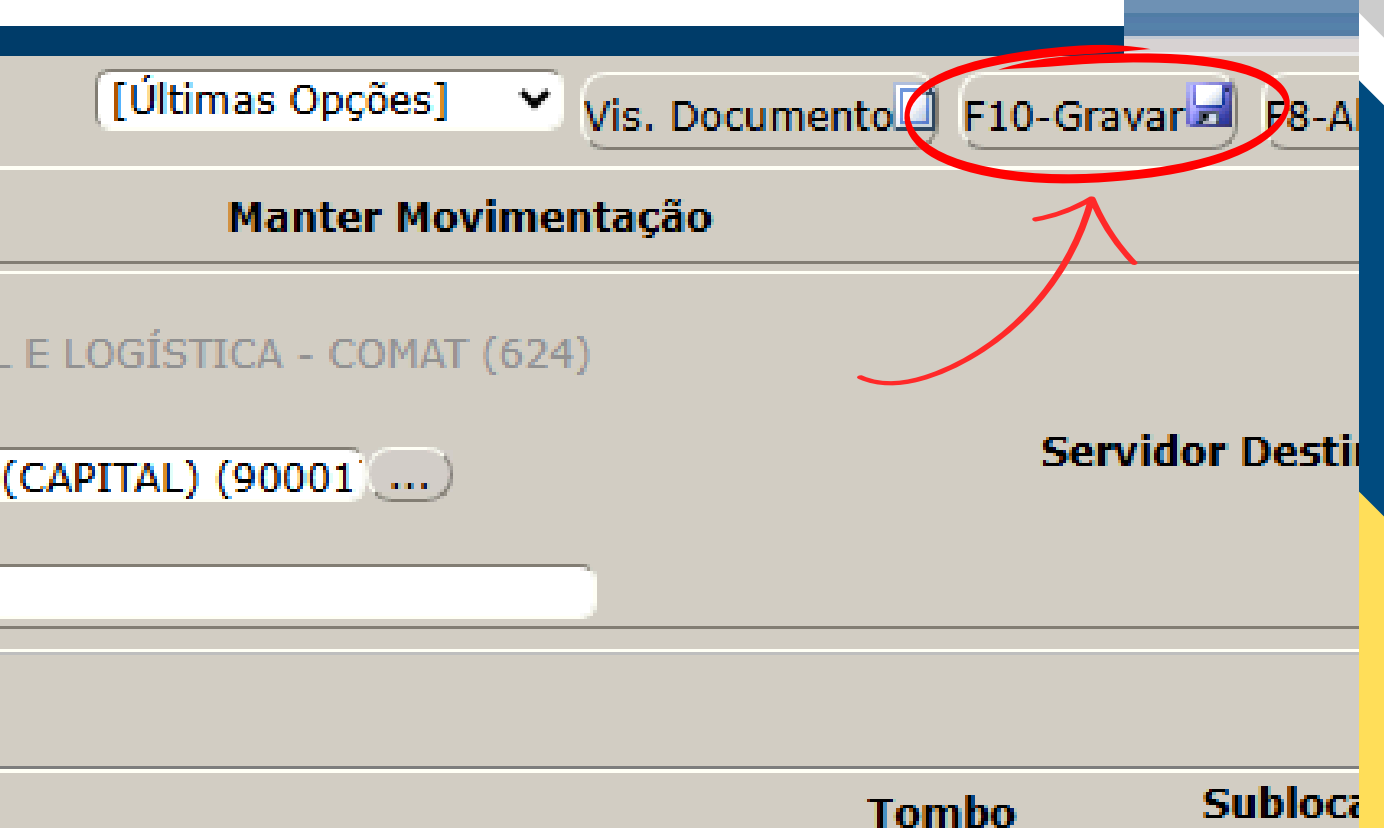

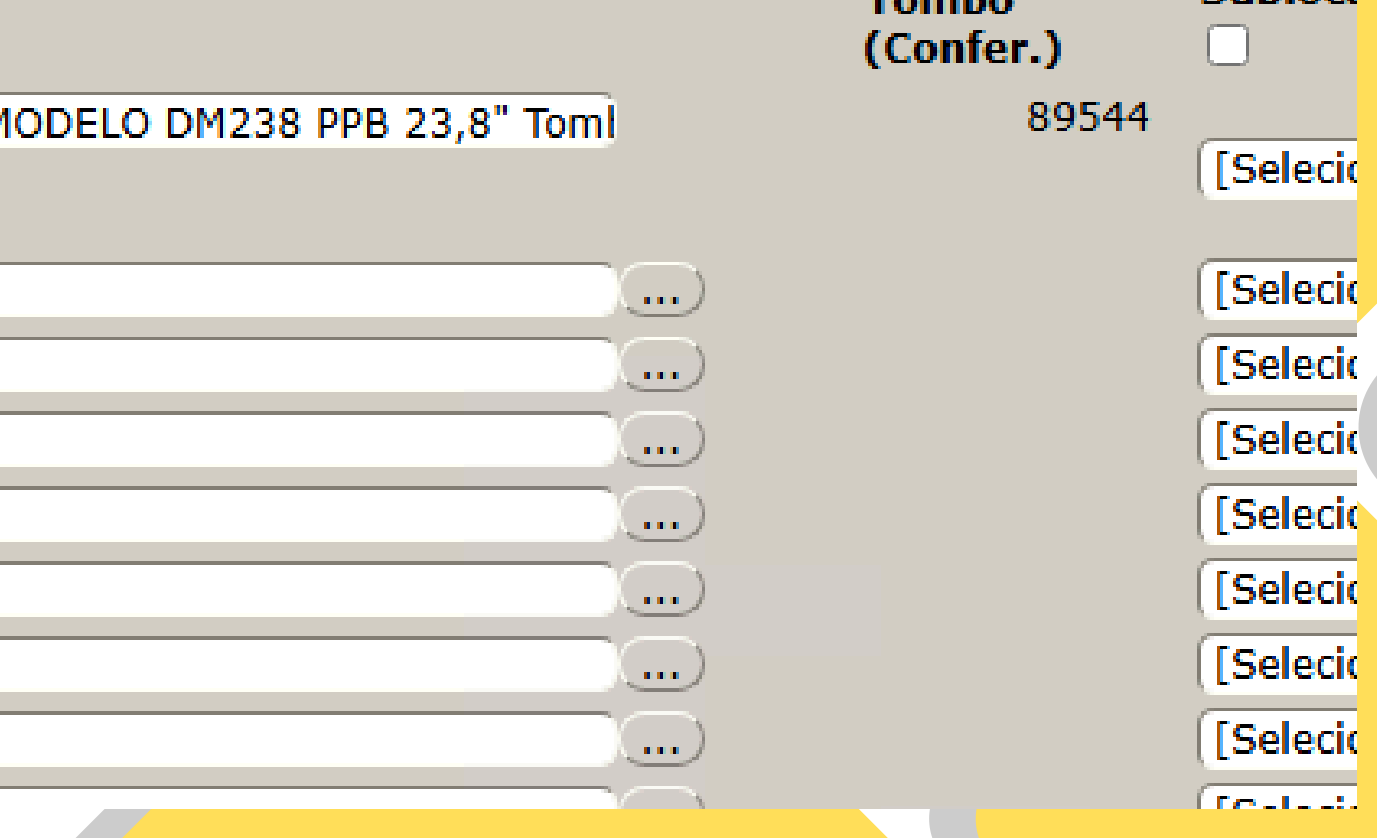

# Passo 7 Conclusão da Movimentação

Após gravar a movimentação, sistema apresenta а 0 seguinte tela, note que aparecerá do Status no informação: patrimônio а (Pendente de Nova Recebimento) isto indica que o material foi movimentado ao COMAT.DEP e aguarda a física remoção e 0 recebimento no setor de destino.

### ATENÇÃO!

CASO O SETOR DESTINO NÃO RECEBA EM 2 DIAS ÚTEIS, É ACONSELHÁVEL IMPRIMIR ESSA TELA E PEGAR A ASSINATURA DE QUEM **RECEBEU O BEM NAQUELE** SETOR, BEM COMO GUARDAR ESTE COMPROVANTE.

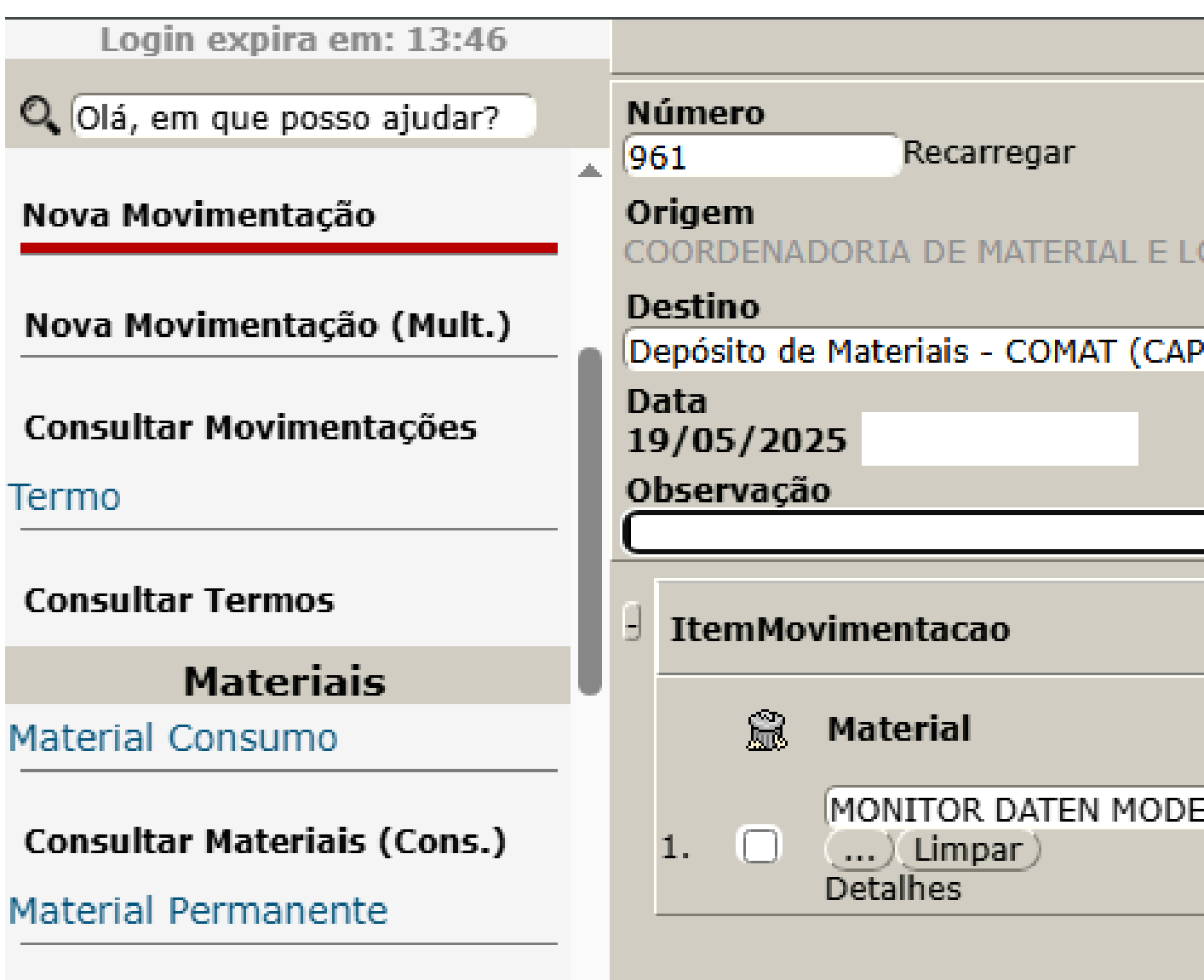

### Consultar Materiais (Perm.)

### Relatórios

Avisos e Pendências

### Avisos e Pendências

Almoxarifado

Termo

| Hunter Hovintent                     | Ano<br>2025      | Statu<br>Nova | s<br>(Pen | d. de Re | ec.)      |
|--------------------------------------|------------------|---------------|-----------|----------|-----------|
| GÍSTICA - COMAT (624)<br>AL) (90001) | Servidor Destino |               |           |          |           |
|                                      |                  |               |           |          |           |
|                                      | Tombo            |               | Suble     | Nov      | ol)<br>Je |
| D DM238 PPB 23,8" Toml               | (Confer          | .)<br>89544   | [Sele     | cione]   | ~         |
|                                      |                  |               |           |          |           |
|                                      |                  |               |           |          |           |
|                                      |                  |               |           |          |           |